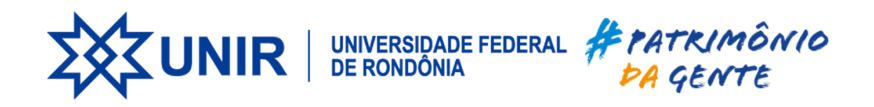

# Instalação e Configuração do Cliente VPN-UNIR

26 de março de 2024

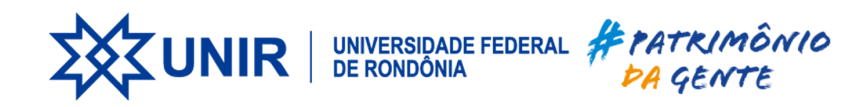

## SUMÁRIO

| 1. | INTRODUÇÃO                                 | 3 |
|----|--------------------------------------------|---|
| 2. | INSTRUÇÕES                                 | 3 |
|    | 2.1 Realizar o download do FortiClient VPN | 3 |
|    | 2.2 Configuração do FortiClient VPN        | 4 |
|    | 2.2 Realizando conexão                     | 4 |
| 3. | CONSIDERAÇÕES FINAIS                       | 5 |

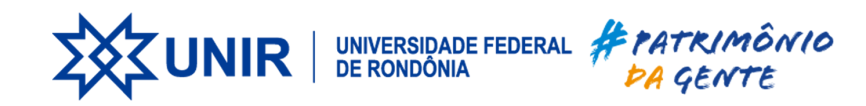

### 1. INTRODUÇÃO

Este documento tem por objetivo instruir os usuários da universidade para realizar download, instalação e configuração do software FortiClient VPN para realizar conexão ao firewall da UNIR utilizando VPN SSL.

### 2. INSTRUÇÕES

#### 2.1 Realizar o download do FortiClient VPN

- O usuário deve acessar a url:https://vpn.unir.br:41400
- Na próxima tela você deve inserir seu usuário(seu cpf) e senha(mesma do SEI/SIGAA) e clicar em Login.

| = | Por favor, faça o Login      |
|---|------------------------------|
|   | SeuCPF                       |
|   | Login<br>Iniciar FortiClient |
|   |                              |

• Após realizar login, clique em "Baixar FortiClient" e selecione o seu sistema operacional.

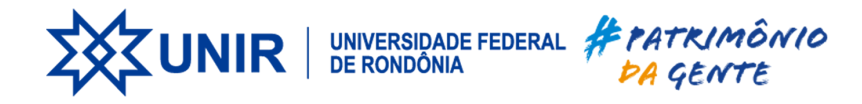

| SSL-VPN Portal      |  |  |  |  |  |
|---------------------|--|--|--|--|--|
| Iniciar FortiClient |  |  |  |  |  |
| ¢ iOS               |  |  |  |  |  |
| 🐥 Android           |  |  |  |  |  |
| <b>Windows</b>      |  |  |  |  |  |
| 🇯 Mac               |  |  |  |  |  |
| Historico           |  |  |  |  |  |

- O download irá iniciar automaticamente.
- Instale o executável baixado do website.

Figura 3 - Exemplos de instalador no windows

| Controle de Conta de Usuário                                                                                  | × |
|----------------------------------------------------------------------------------------------------|---|
| Deseja permitir que este aplicativo faça alterações no seu dispositivo?                                       |   |
| FortiClientMiniSetup-Windows-x64-<br>Enterprise-7.2.2.exe                                                     |   |
| Fornecedor verificado: Fortinet Technologies (Canada) ULC<br>Origem do arquivo: Disco rígido deste computador |   |
| Mostrar mais detalhes                                                                                         |   |
| Sim Nio                                                                                                    |   |

• Clicar em Sim e aguarde a instalação

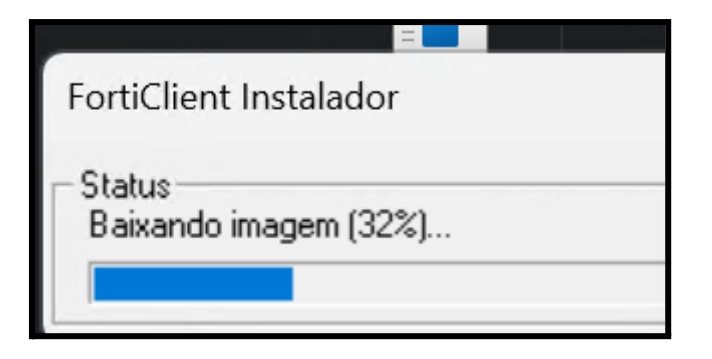

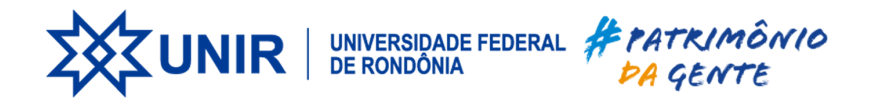

• Na tela a seguir: marque a opção (X)yes.... e Clique em Next

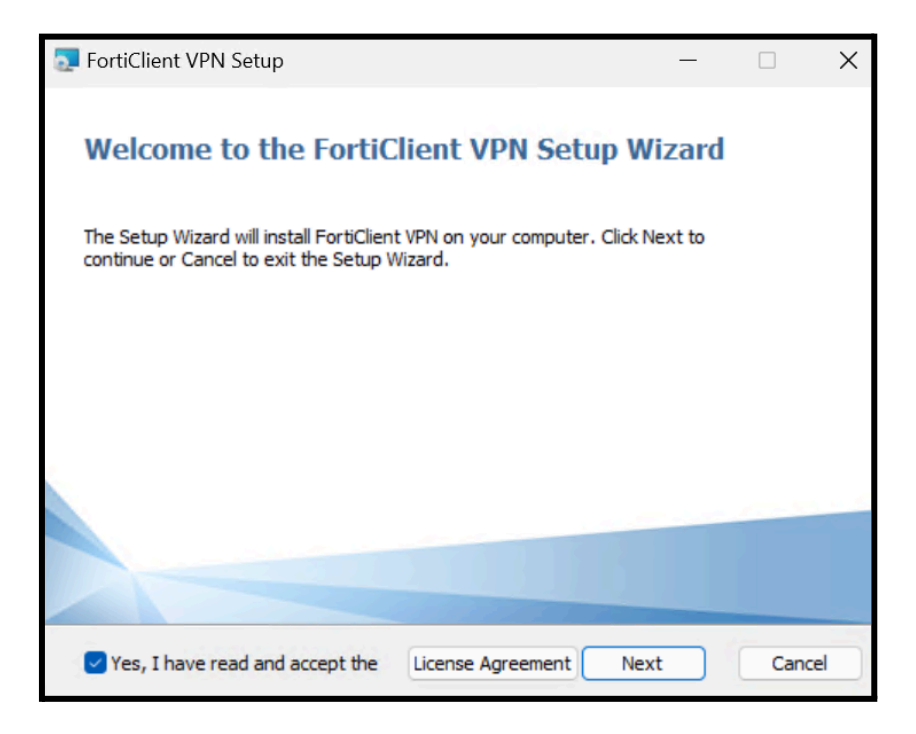

• Clique em Install.

| 🛃 FortiClient VPN Setup                                                           |                                    |                 |           | —         |       | ×  |
|-----------------------------------------------------------------------------------|------------------------------------|-----------------|-----------|-----------|-------|----|
| Ready to install FortiClient VP                                                   | 'n                                 |                 |           |           |       |    |
| Click Install to begin the installation<br>installation settings. Click Cancel to | . Click Back to<br>exit the wizard | review or<br>d. | change ar | ny of you | r     |    |
|                                                                                   |                                    |                 |           |           |       |    |
|                                                                                   | Back                               |                 | Install   |           | Cance | el |

• A seguir: clique duas vezes no Ícone da VPN

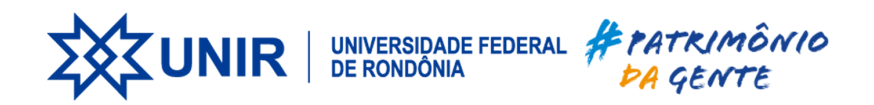

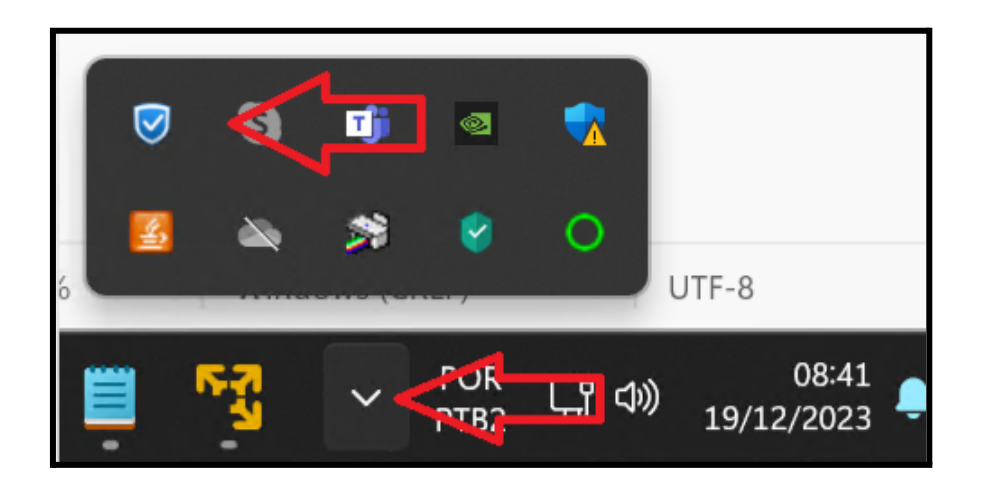

• A seguir: marque a caixa e clicar em "Eu aceito"

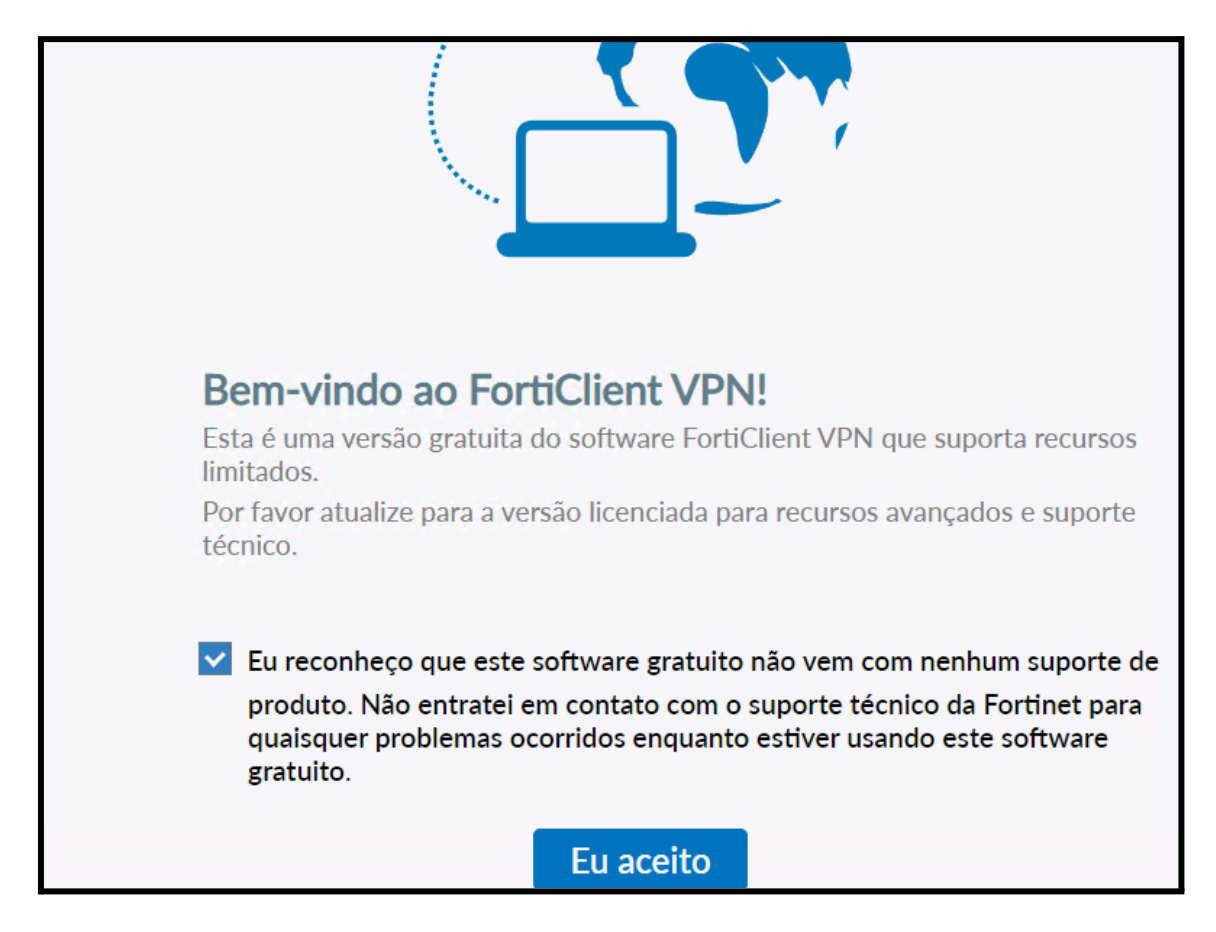

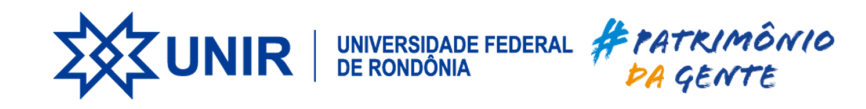

## 2.2 Configuração do FortiClient VPN

- Execute o aplicativo instalado e clique na opção "Adicionar uma nova conexão"
- Preencha os dados conforme tabela abaixo e clique em Salvar Nome da Conexão: VPN-UNIR Gateway Remoto: vpn.unir.br Porta customizada:41400 Usuário:<seu CPF>

| /PN                                               | SSL-VPN                                                                           | VPN IPsec                                                                                                    | XML            |
|---------------------------------------------------|-----------------------------------------------------------------------------------|----------------------------------------------------------------------------------------------------|----------------|
| lome da Conexão                                   | vpn-unir                                                                          |                                                                                                    |                |
| escrição                                          |                                                                                   |                                                                                                    |                |
| Sateway Remoto                                    | vpn.unir.br                                                                       |                                                                                                    |                |
|                                                   | +Adicionar Gateway                                                                | remoto                                                                                                    |                |
|                                                   | <ul> <li>Porta customizad</li> </ul>                                              | la 41400                                                                                                    |                |
|                                                   |                                                                                   | C' I C' O (CCO)                                                                                                    |                |
|                                                   | Ativar logon únic                                                                 | o Single Sign On (SSO)                                                                                             | para tunei VPN |
| Autenticação                                      | <ul> <li>Ativar logon unic</li> <li>Prompt no login</li> </ul>                    | o Single Sign On (SSO)<br>O Salvar login                                                                           | para tunei VPN |
| utenticação<br>Jsuário                            | Ativar logon únic     Prompt no login     SeuCPF                                  | <ul> <li>Single Sign On (SSO)</li> <li>Salvar login</li> </ul>                                                     | para tunei VPN |
| Autenticação<br>Jsuário<br>Certificado do Cliente | Ativar logon unic     Prompt no login     SeuCPE     Nenhum                       | <ul> <li>Single Sign On (SSO)</li> <li>Salvar login</li> </ul>                                                     | para tunel VPN |
| Autenticação<br>Jsuário<br>Certificado do Cliente | Ativar logon unic Prompt no login <u>SeuCPF</u> Nenhum Habilite endereça          | <ul> <li>Single Sign On (SSO)</li> <li>Salvar login</li> <li>IPv4/IPv6 Dual-stack</li> </ul>                       |                |
| Autenticação<br>Jsuário<br>Certificado do Cliente | Ativar logon unic     Prompt no login     SeuCPF     Nenhum     Habilite endereço | <ul> <li>Single Sign On (SSO)</li> <li>Salvar login</li> <li>Salvar login</li> <li>IPv4/IPv6 Dual-stack</li> </ul> | v              |
| Autenticação<br>Jsuário<br>Certificado do Cliente | Ativar logon únic Prompt no login <u>SeuCPF</u> Nenhum Habilite endereço Cancelar | <ul> <li>Single Sign On (SSO)</li> <li>Salvar login</li> <li>Di IPv4/IPv6 Dual-stack</li> <li>Salvar</li> </ul>    | v              |

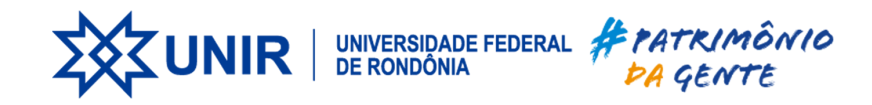

### 2.2.1 - Configurar Túnel

- Clique em desbloquear configurações avançadas(ícone do cadeado)
- Em seguida clique na engrenagem de configurações Selecione a opção Túnel DTLS Preferido

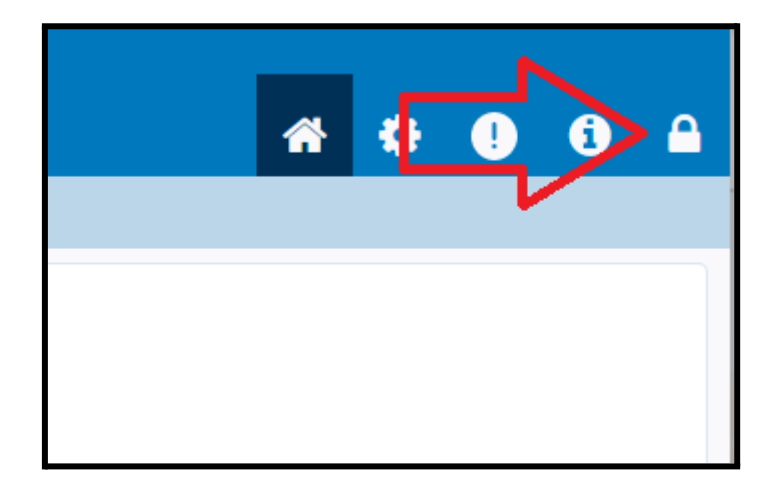

| quivo Ajuda                                                                                 |       |
|---------------------------------------------------------------------------------------------|-------|
| FortiClient VPN                                                                             | # 🗘 🕕 |
| Atualize para a versão completa para acessar recursos adicionais e receber suporte técnico. |       |
|                                                                                             |       |
| - Sistema                                                                                   |       |
| Fazer backup ou restaurar uma Backup Restaurar<br>configuração                              |       |
|                                                                                             |       |
| Nível de Log Informação 🗸                                                                   |       |
| Arquivo de Log Exportar logs Limpar logs                                                    |       |
| - Opções de VPN                                                                             |       |
| ☑ Túnel DTLS Preferido                                                                      |       |
| Do not modify internal browser cookies                                                      |       |
| Não Avisar sobre Certificados de Servidores não válidos                                     |       |
| - Avancado                                                                                  |       |
| Action for FortiClient Internal Clear Cookies<br>Browser Cookies                            |       |
| Ação para certificados EMS inválidos Aviso 🗸                                                |       |
| Habilitar o agente de mobilidade single sign-on                                             |       |
|                                                                                             |       |
|                                                                                             |       |

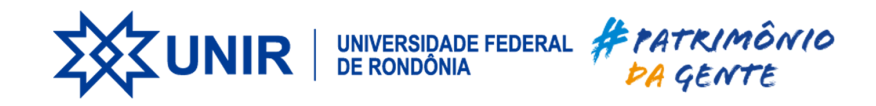

### 2.2 Realizando conexão

- Ao carregar o FortiClient VPN selecione em "Nome da VPN" a conexão VPN-UNIR caso não esteja selecionada
- Insira seu usuário e senha(mesma do SEI/SIGAA) e clique em Conectar

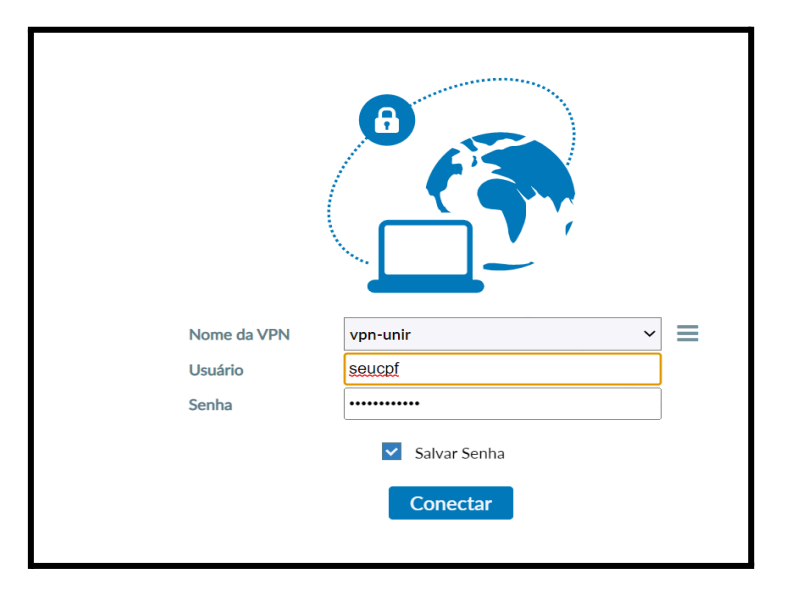

• A Seguir: mostra o status da conexão

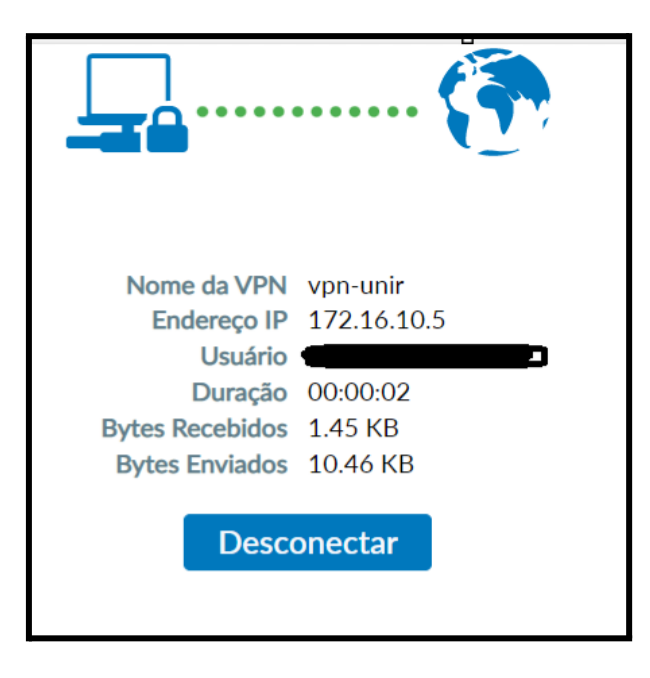

## 3. CONSIDERAÇÕES FINAIS

A equipe de T.I. fica à disposição para o esclarecimento de dúvidas sobre o procedimento.